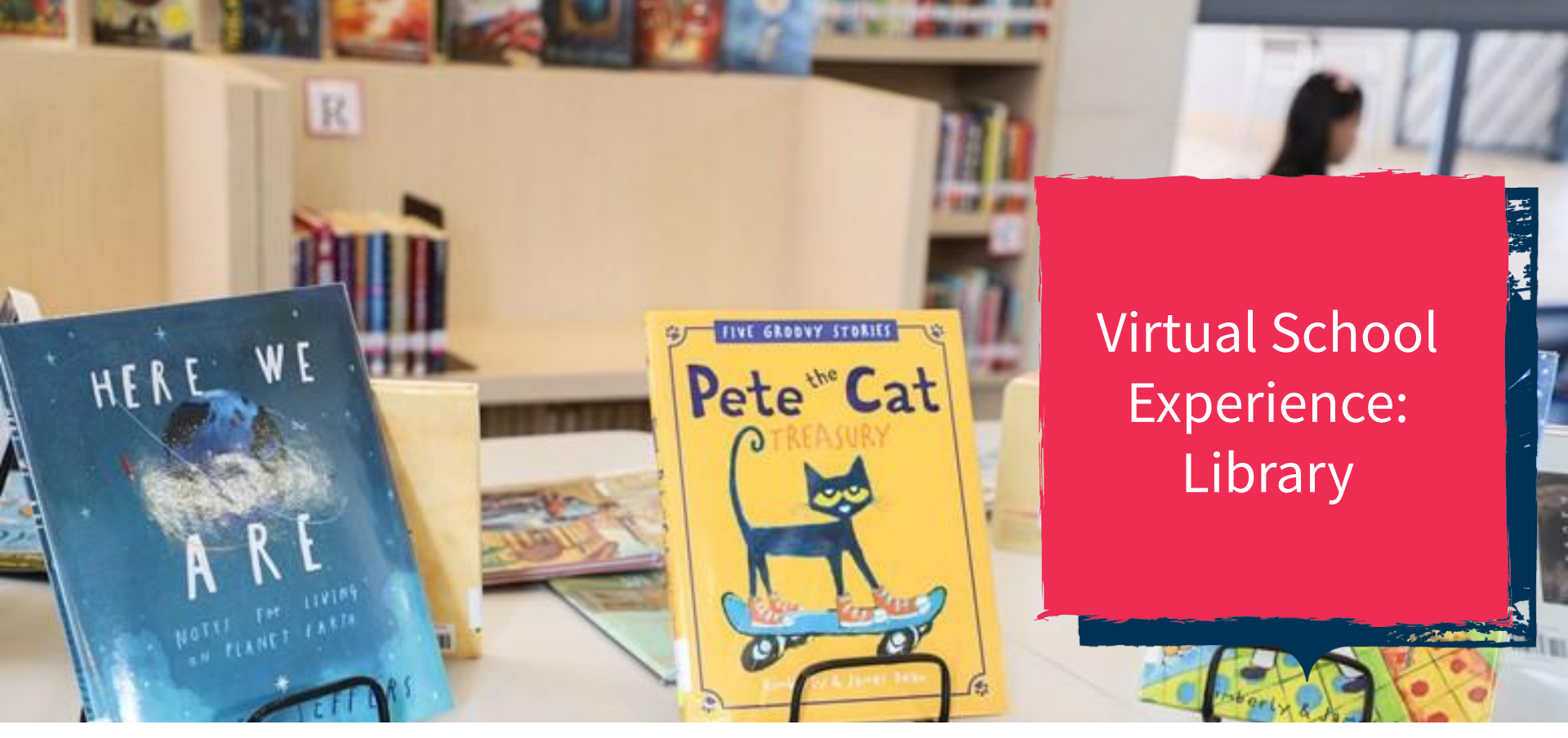

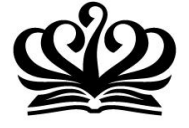

NORTHBRIDGE INTERNATIONAL SCHOOL CAMBODIA A NORD ANGLIA EDUCATION SCHOOL

You want the best for your child. So do we.

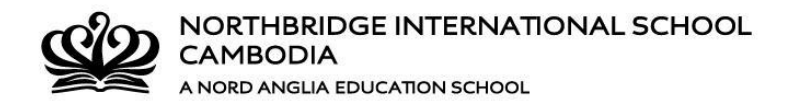

# Introducing the Virtual School Library!

- We are pleased to announce that your children can now take out library books, as part of our Virtual School Experience
- You will need to request books online by **3pm Monday and Wednesday** (follow the step-by-step instructions below), and then you can pick them up from Cafe Blends every
   **Tuesday and Thursday, between 10am and 12pm**

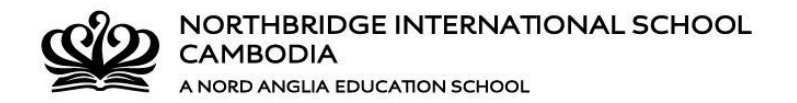

#### How to borrow a book from the library:

- 1. Click on the <u>Library catalog "Destiny Discover</u>" or type: bit.ly/nisc-library in your web browser
- 2. Click on Log In

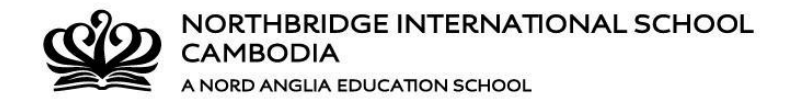

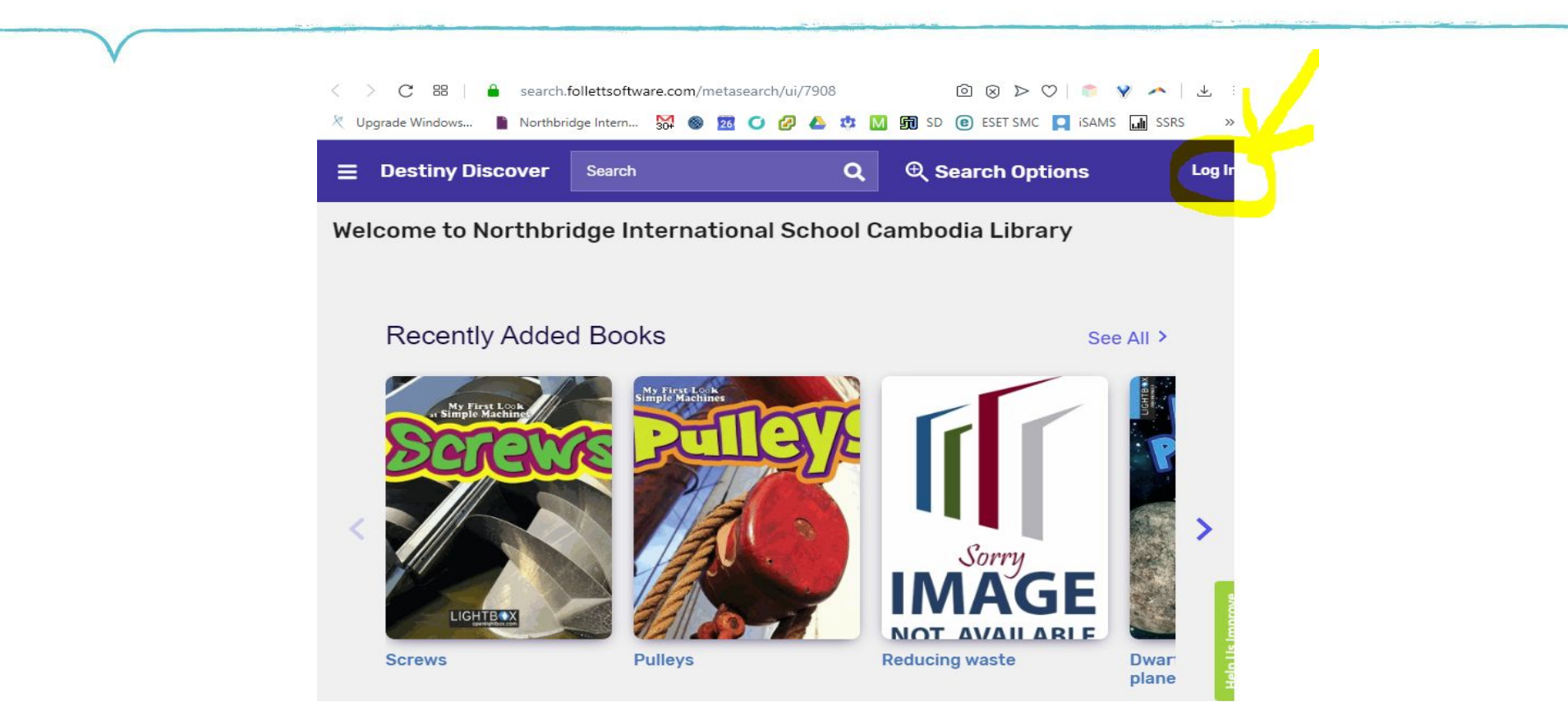

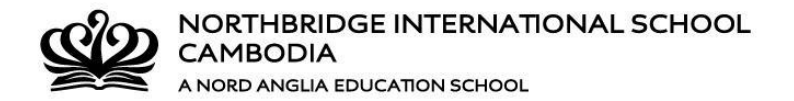

# 3. Click on Sign in with Google

| Log in using your ac  | count with    | ia Lidrary |  |
|-----------------------|---------------|------------|--|
| G Sign in with Google |               |            |  |
|                       |               | Or         |  |
| Log in using your Fo  | llett account |            |  |
| Log in using your Fo  | llett account |            |  |
|                       |               |            |  |
| Password              |               |            |  |

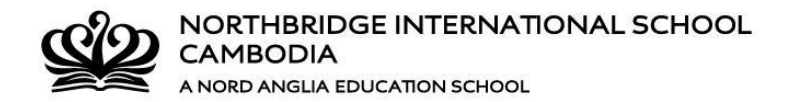

#### 4. Search for the book that you want

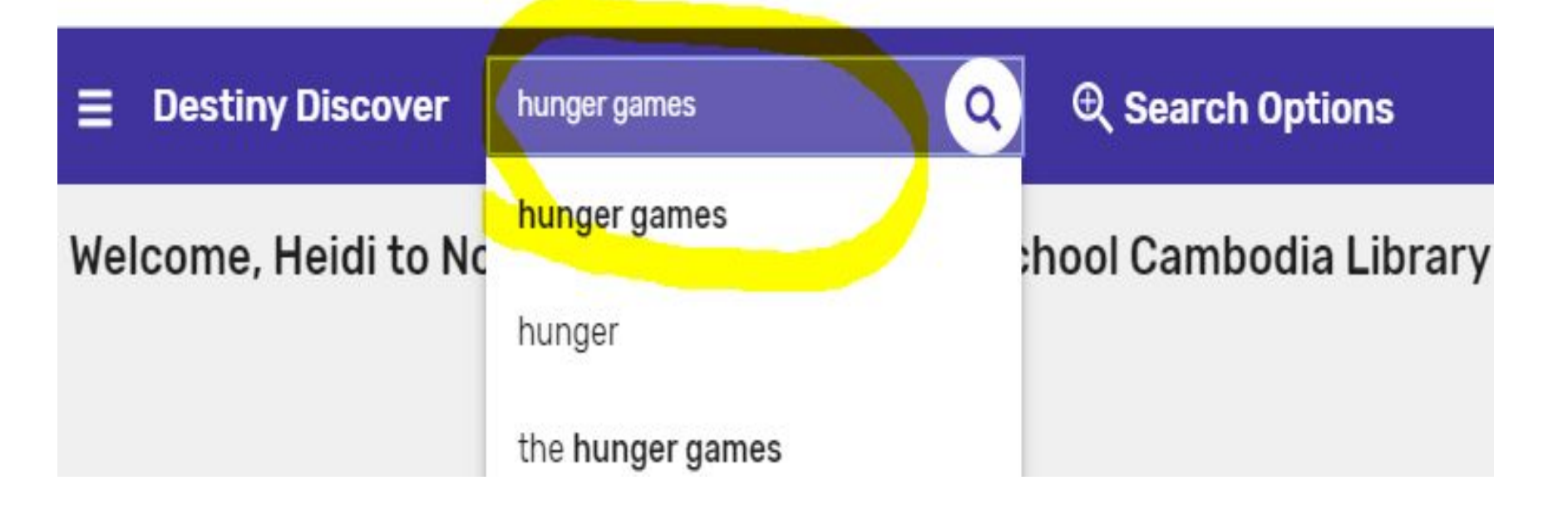

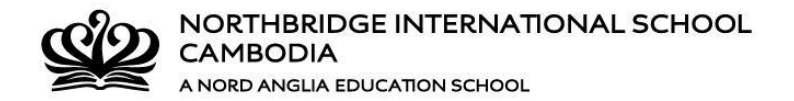

# 5. Click on the magnifying glass

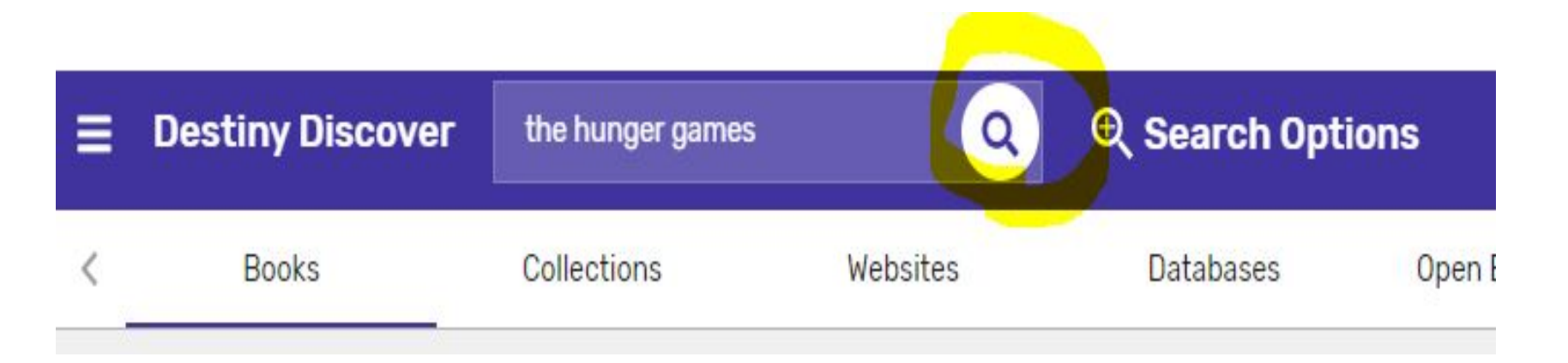

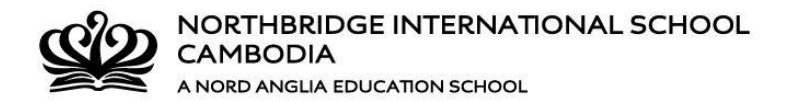

#### 6. Find the book and then click on "Hold"

| Destiny Discover | the hunger games                 | 0                 | 🔍 🔍 Search           | Options                      |           |
|------------------|----------------------------------|-------------------|----------------------|------------------------------|-----------|
| < Books          | Collections                      | Websites          | Database             | s Open Educatior <b>&gt;</b> |           |
| Filters          | Results for                      | the hunger ga     | mes <b>(13)</b>      | Sort By                      |           |
| Availability     | ~                                |                   |                      | Relevance -                  |           |
| Author           | ~                                |                   |                      |                              |           |
| Subject          | ~                                |                   |                      |                              |           |
| Genre            | ~                                |                   | SUZRNNE              |                              |           |
| Format           | × The Hun                        | der Games         |                      |                              |           |
| Sublocation      | <ul> <li>Collins, Suz</li> </ul> | Collins, Suzanne. | Series: Hunger Gam   | nes ; [bk. 1]                |           |
| Interest Level   | ✓ Book Call Numb                 | er: F COL         | Published: 2008      |                              | mprove    |
| Series           | ~ Sublocatio                     | on: LIBRARY       | Interest Level: Your | ng Adult                     | leip US I |
| Pages            | ~                                | Favorite          |                      | Add to Collection            | -         |

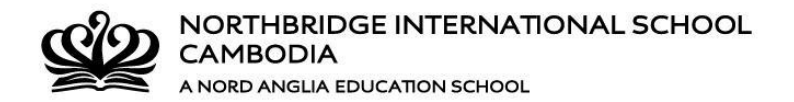

# 7. You can check Holds by clicking on the 'Menu'

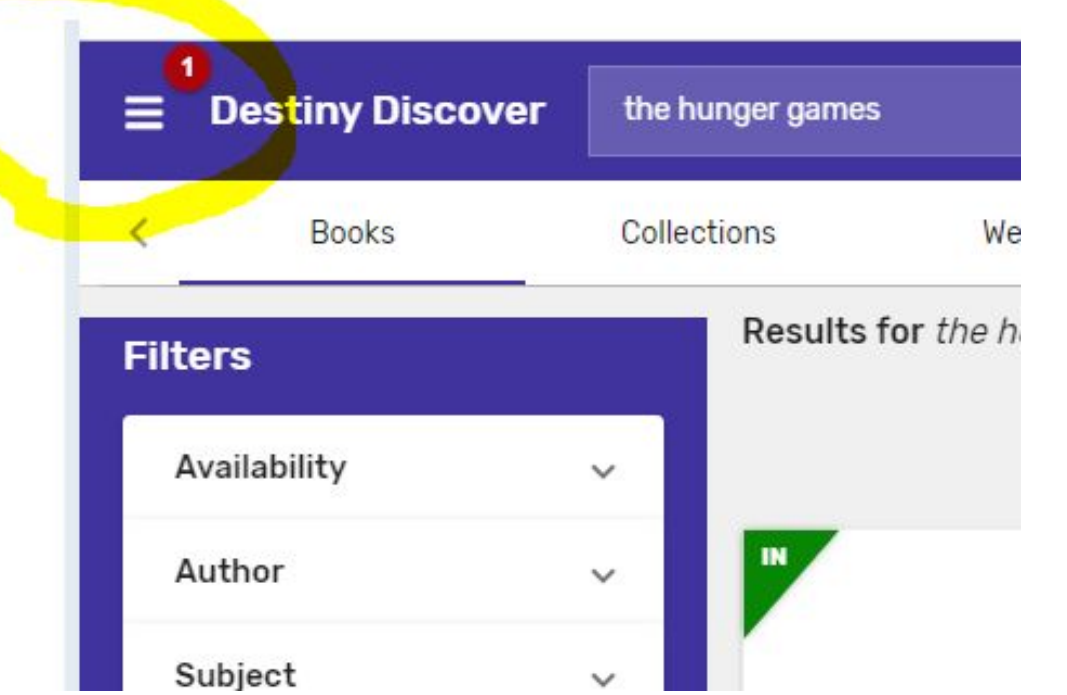

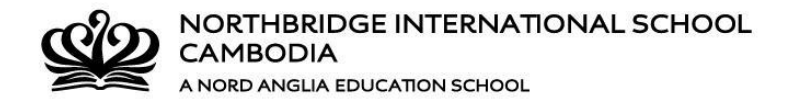

### 8. Click on Holds

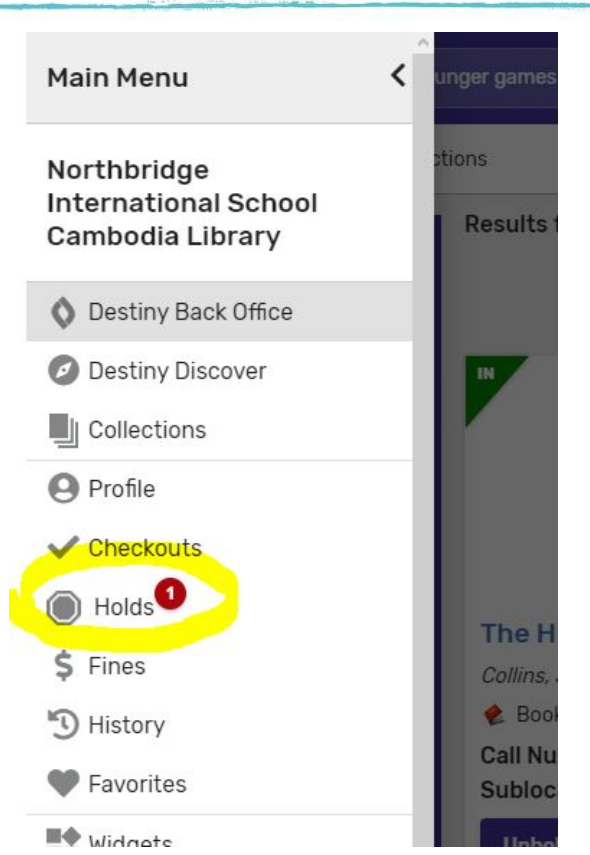

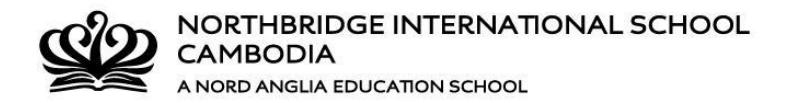

# 9. Librarians will find the book and get it ready

| <b>■</b> Destiny Di                | scover                                                         | Search                               | Q | ©, Search Options |
|------------------------------------|----------------------------------------------------------------|--------------------------------------|---|-------------------|
| Items (1)                          |                                                                |                                      |   |                   |
| THE<br>GAMES<br>SUZANNE<br>COLLINS | The Hung<br>Collins, Suza<br>Book<br>Hold Ready<br>Expires 1 A | ger Games<br>anne.<br>V<br>oril 2020 |   |                   |

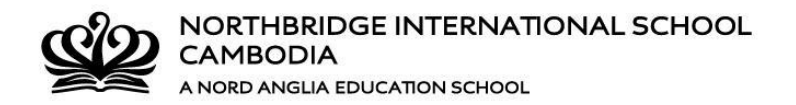

# Library Hygiene:

- All books that arrive are stored for a minimum of 3 days before being processed and restored to the shelves
- Librarians wear gloves and masks when preparing books for you to borrow (see the photo of Ms Akila in action!)

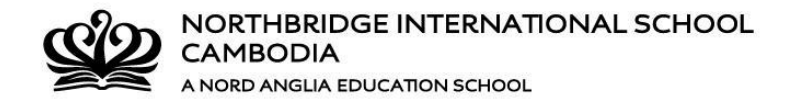

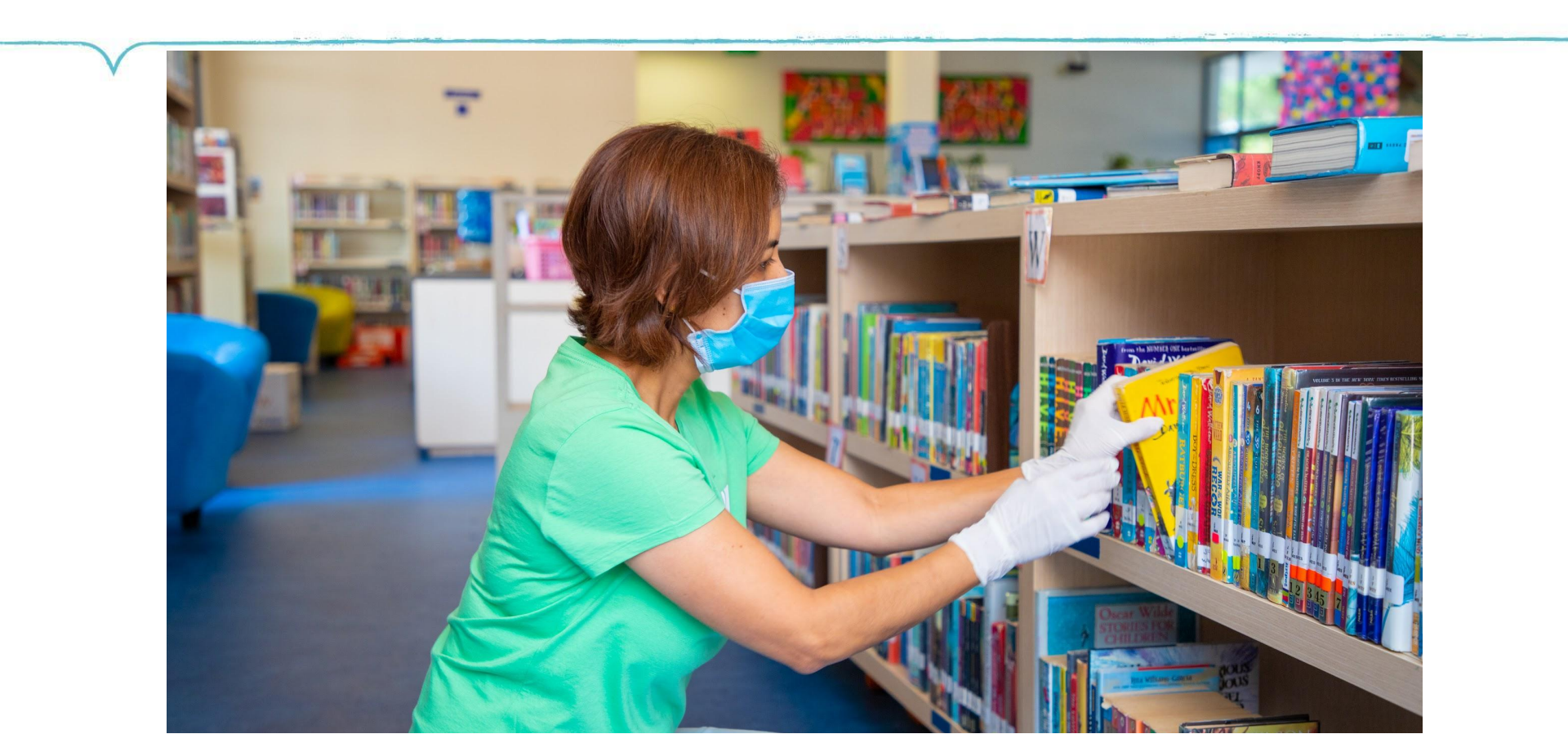

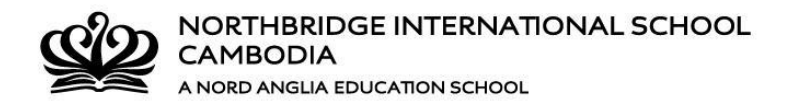

# **Pickup & Returning Books:**

- Every Tuesday and Thursday at Cafe Blends
- Librarians will be there from 10am 12pm
- Please bring your School ID card
- Access via the Visitor Entrance only
- Temperature checks will be taken

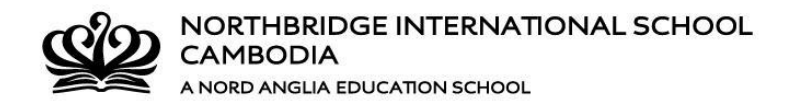

### Borrowing **ebooks** for Staff and Students:

#### For reading our eBooks

- 1. Sign-in with Google
- 2. Check out the ebook you want via <u>NISC's Destiny Discover website</u>
- 3. Open the Destiny Read app to find ebooks you have checked out
- 4. Enjoy reading!

Download the Destiny Read app from:

<u>Apple App Store</u> or <u>Google Play Store</u>

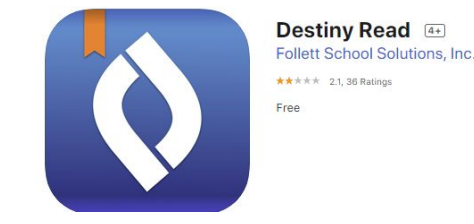

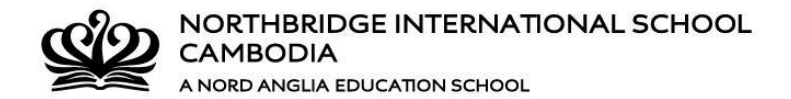

# Have any questions?

**Please email:** 

librarians@nisc.edu.kh